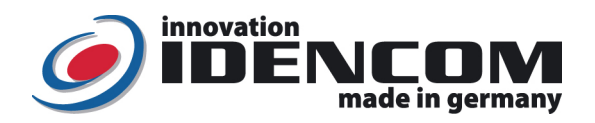

# Handbook: BioKey<sup>®</sup> Fingerprint + APP Administration (2022)

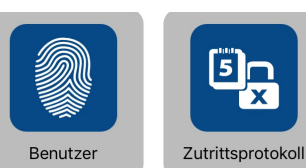

#### **Technical Data**

Fingerprint Sensor: Operating Temperature: IP Class: Swipe Sensor without Latentfinger, > 2 Mio. Usings -20 ~ +85 °C 65 (Outdoor)

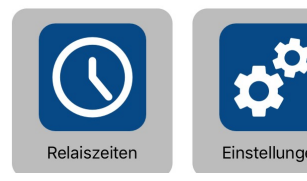

### Important: Please first enroll the first Masterfingers at least 6 times in state of delivery, without opening the App!

| Function/                                           | Description/Example                                                                                                    | Procedure                                                                                                    |
|-----------------------------------------------------|----------------------------------------------------------------------------------------------------|----------------------------------------------------------------------------------------------------|
| Step 1:<br>Enroll<br>Masterfingers<br>(without APP) | The first Masterfinger has to be provided at the<br>beginning in state of delivery (the same finger<br>muss be registered at least 6 times)<br>Example: swipe the left index as future Masterfinger 6<br>times over the sensor, until the green LED flashes<br>shortly | State of delivery ( <b>red + green</b> LEDs alight)<br>→<br>Enroll Masterfinger <u>at least 6 times</u> ,<br>until the green LED flashes shortly                                                |
| <b>Step 2:</b><br>Enroll<br>Userfingers             | First download and install BioKey APP for free<br>from the AppStore (Bluetooth has to be activated<br>on the Smartphone)                                                                                                    | Start BioKey APP- ><br>Terminalsuche -> select "BK xxx" -><br>Login with the Masterfinger -><br>Menü " <b>Benutzer</b> " -> Neuen Benutzer<br>hinzufügen <b>(+)</b> -> <b>Finger hinzufügen</b> |
| Step 3:<br>Open door                                | Open door per fingerprint<br>Example: swipe a Userfinger over the sensor -> the<br>green LED flashes shortly                                                                                                    | Swipe Userfinger over the sensor                                                                                                    |

#### Remarks:

When wiring to power supply is correct & the BioKey<sup>®</sup> is in state of delivery (empty), red + green LEDs are alight constantly. Attention: in state of delivery the entry is not secured, because every person can be enrolled as Masterfinger or Userfinger and can be enabled to open the door.

> **Masterfinger** (ex.: left index finger) is the finger, that can later be used to administrate the BioKey App. Userfingers (ex.: right index finger) are the fingers, that will later open the door. In state of delivery (red + green LEDs are alight constantly), the first successfully enrolled fingers (at least 6 times) is automatically Masterfinger.

- > Then activate Bluetooth on the Smartphone and download and install BioKey App for free.
- (can be downloaded from AppStore and Android PlayStore)
- > The location function has to be activated: Enable BioKey App to access the location of the device.
- > To open the BioKey APP, the Masterfinger has to be swiped over the sensor 1 time.
- For security reasons we use a Fingerprint Swipe Sensor, with every use the fingerprint trace and sensor surface are cleaned automatically. It is therefore not necessary to clean the sensor surface with water or chemical cleaning agents. <u>Cleaning agents can cause damage to the sensor!</u>

## > Reset: Delete all fingers (including Masterfingers)

Before the reset: log out from BioKey App **Reset-Code** (6-digit-code, factory setting)

Enter with the infrared remote directly in front of the scanner: **DA** -> **Reset-Code** -> **OK** The device is now back to the state of delivery (red + green LEDs are alight constantly)

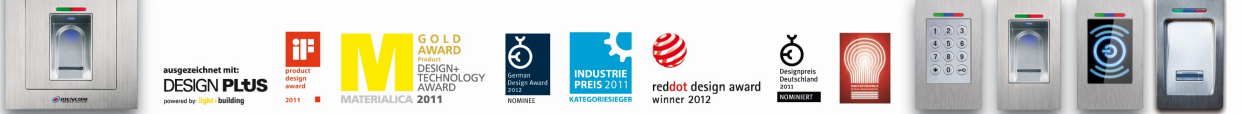

IDENCOM Germany GmbH, Schillerstr. 56-58, 10627 Berlin, Germany

E-Mail: info@idencom.com www.idencom.com June 2 – Printed in Germany- All rights reserved. BioKey® is a registered trademark of IDENCOM AG Switzerland (Schweiz / Suisse / Svizzera / Svizra). All other names are the property of their respective owners.

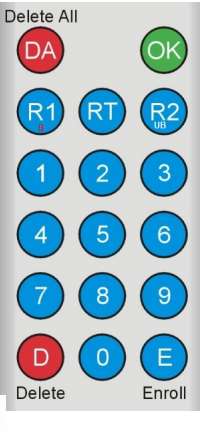